## Zugang für Schüler – Browser basierend

## Q moodle.bildung-lsa.de

👰 https://moodle.bildung-lsa.de — Aufrufen

Nach Öffnung des Webbrowsers (favoritisiert ist Firefox) ist die Moodle Startseite für Sachsen-Anhalt einzugeben.

Im anschließenden Übersichtsfenster wählt man die Moodle-Instanz unserer Schule aus.

| Sekundarschulen                       |                                                                   |                                     |
|---------------------------------------|-------------------------------------------------------------------|-------------------------------------|
| • GTS "Campus Technicus" Bernburg     | • GTS "Quer-Bunt" Querfurt                                        | SKS "Am Weinberg" Havelberg         |
| • SKS "An der Elbe" Parey             | • SKS "An der Weinstraße" Salzatal                                | • SKS "Annaburg" Annaburg           |
| • SKS "Baumschulenweg" Genthin        | • SKS "Bertolt Brecht" Zöschen                                    | SKS "CIERVISTI" Zerbst              |
| • SKS "Clausewitz" Burg               | • SKS "Comenius" Hansestadt Stendal                               | • SKS "Diesterweg" Stendal          |
| • SKS "Freie Sekundarschule" Bernburg | <ul> <li>SKS "Freie Sekundarschule" Dessau-<br/>Roßlau</li> </ul> | • SKS "Freie Sekundarschule" Güsten |
| • SKS "Geschwister Scholl" Goldbeck   | • SKS "Gorki" Schönebeck                                          | SKS "Hans Schellheimer" Magdeburg   |

## Zugang für Schüler – Browser basierend

| Anneldename   Kennwort   Cokies müssen aktiviert seint                                       | Im darauf folgenden Anmeldefenster<br>ist der <b>Anmeldename</b> und das<br><b>vorläufige Kennwort</b> einzugeben. |
|----------------------------------------------------------------------------------------------|----------------------------------------------------------------------------------------------------|
| Login                                                                                        | Kennwortregeln:<br>mindestens 6 Zeichen                                                                            |
|                                                                                              | Aktuelles Kennwort                                                                                                 |
| Nach dem Loain muss dieses Kennwort dann                                                     | Neues Kennwort                                                                                                    |
| von jedem Schüler geänder <del>t werden.</del><br>Anschließend gelangen die Schüler zu ihrem | Neues Kennwort (noch einmal)                                                                                       |
| eigenen Dashboard.                                                                           | Änderungen speichern                                                                                               |

Pflichtfelder 0

## Zugang für Schüler – App basierend

- Moodle App auf das Tablet oder Handy laden.
- Bei Website eingeben: moodle.bildung-lsa/sks-hoehnstedt
- Anschließend zur Website verbinden.
- Im Anmeldefenster Anmeldenamen und vorläufiges Kennwort eingeben.
- Darauf folgend das Kennwort ändern und der Zugang zum Dashboard ist freigeschaltet.